## オンライン カスタマー登録ステップ

## 【紹介者の ID をご存じの場合】

1 ライフバンテージのホームページへアクセス します。(<u>https://www.lifevantage.com/</u>)

## 【紹介者から紹介リンクをもらった場合】

 1 紹介リンクよりホームページサイトを 開いてください。

2 マーケット(日本)を選択します。

※過去にアクセスした履歴が残っている端末では省略されます。 ※紹介者リンクからのアクセスでは省略される場合があります。

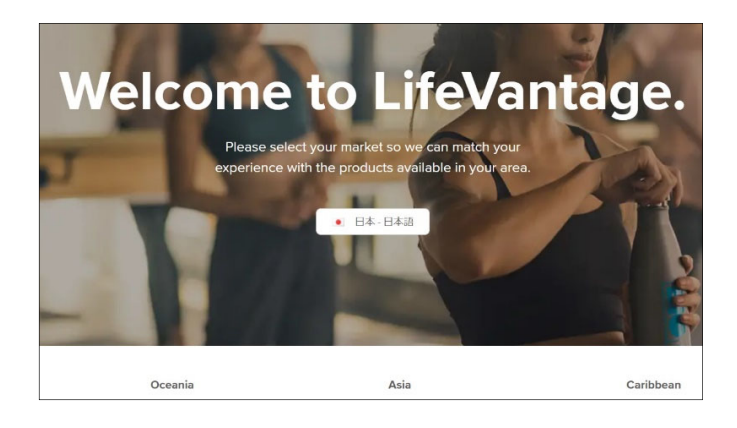

3 Cookie の利用に同意します。

※過去に同意した履歴が残っている端末では省略されます。

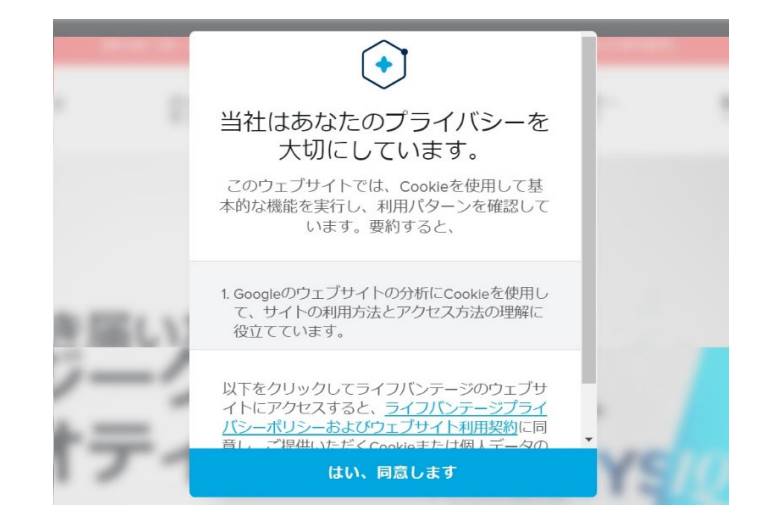

\*カスタマーの新規登録は、製品を注文することにより、同時に行われます\*

4 ホームページ上部にある「製品/ショッピン グ」から希望の製品をクリックします。

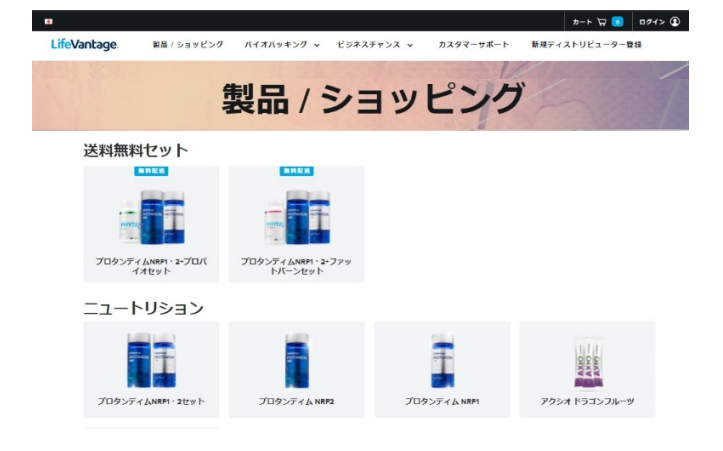

カート 🕁 👩 ログイン 🛈

5 クリックした希望製品の詳細ページが開き

ます。 購入方法 をクリックします。

※紹介リンクからサイトにアクセスした場合、このステップは省略 されます。

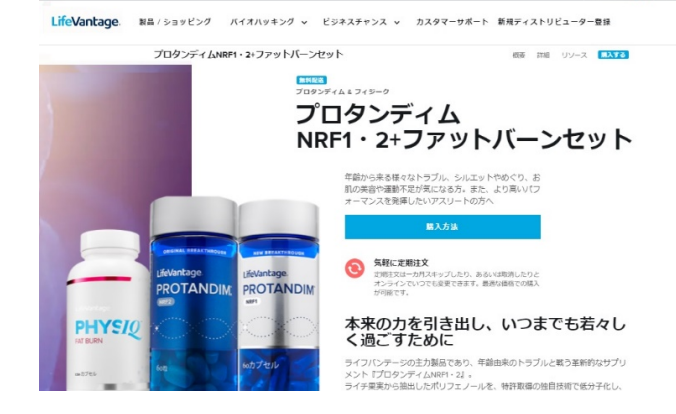

- 6 紹介者のディストリビューター I Dを入力 して 検索 を押します。 正しく表示されたら、紹介者の氏名をクリックします。
- ※紹介リンクからサイトにアクセスした場合、このステップは 省略されます。

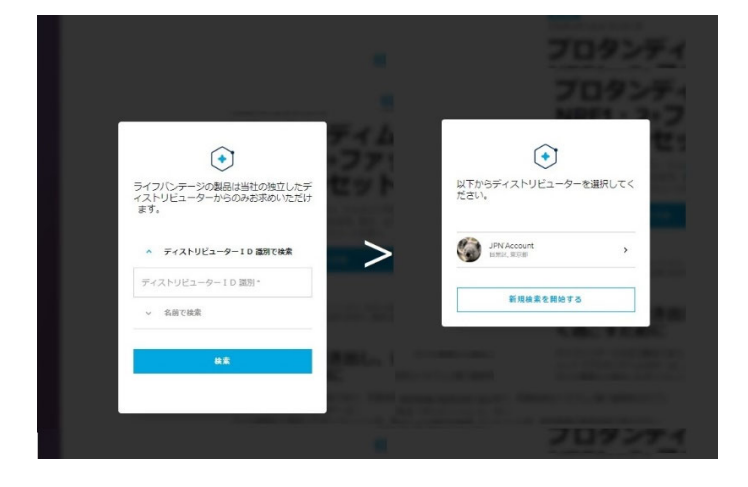

7 画面左上の紹介者(ディストリビュータ

 一)が正しいかを確認し、製品の注文方
 法(スポット注文/定期注文)を選択し、

カートに追加するを押します。

※紹介者(ディストリビューター)が違う場合は、紹介者名を クリックし、ポップアップした小画面の「紹介者ディストリビュータ ーID が違う場合はこちらをクリック」をクリックし、ステップ6に戻 ります。

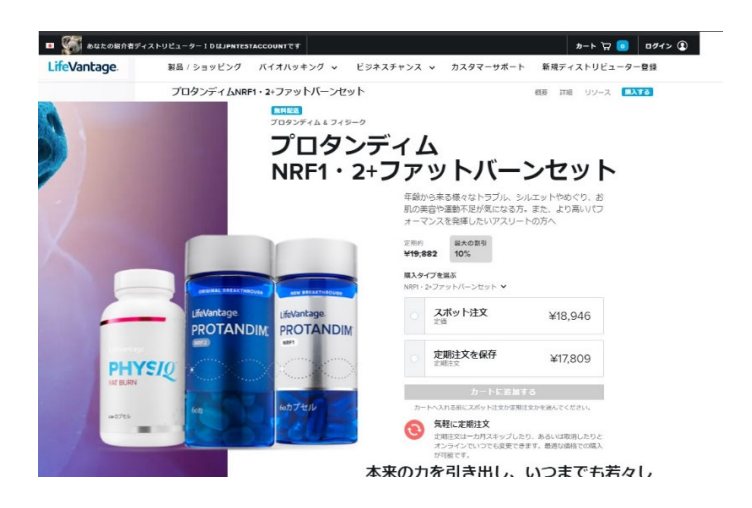

8 カート内の注文製品を確認します。
製品の削除や、数量、注文方法(スポット/定期)の変更ができます。
他製品の追加には製品/ショッピング、
注文に進むには 購入 を押します。

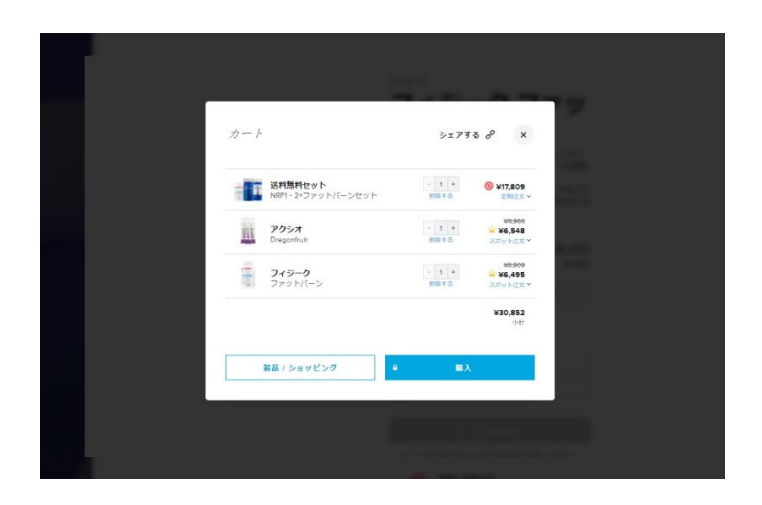

9 登録するカスタマーの氏名住所等の個人 情報を入力/選択し、カート内の各注文製 品と個数、注文方法(スポット/定期)を 確認します。画面上部中央の紹介者(あ なたのスポンサー)が正しいことをもう一度 確認して 次 を押します。

※支払方法が銀行振込の場合は「注文完了」になります。

8 あなたの> JPNAC チェックアウト 会員ご自身のご注文はログイン 送料無料セット NRF1・2+ファットパーンセット ログイン 新規にカスタマー登録をする 🔕 ¥17,809 を増注文の配送情報 単備完了です1最初のご注文を5営業日以内に出荷いたしま す。以降の定地注文は選択された日に毎月出荷されます。変更 や取過の際はご連絡ください。 アクシオ Dragonfrui - 1 + ¥6,548 CON N 常期注文の決済日· 15日 私は<u>ライフパンテージカスタマー会開</u>における定期注文の契約に同意し、これが一度だけのスポット注文ではなく、毎月 の定期注文であることを認識してます。6ク月間での支払い 合計は、¥106,854になります。 送料別 ¥6,909 ¥6,495 - 1 + フィジーク ¥30,852 氏名 **¥0** 配送 姓 (ローマ字) \* 名 (ローマ字) \* 合計 ¥30.852\* 姓(漢字)。 名 (漢字) 名(力夕力ナ)。 姓(カタカナ)・ ローマ字を入力する際は、<u>ローマ字入力規則</u>を参照してください。 ショッピングを続ける 登録情報 -電子メール・

10 クレジットカードの情報を入力します。 ※銀行振込の場合、このステップは省略されます。

11 カスタマーの登録と初回注文が完了し、 記録保存用の画面が表示されます。内容 を確認の上、注文番号をお控えください。

※支払方法が銀行振込の場合は、弊社にてお支払い(入 金)が確認でき次第の配送となります。

| <sup>あなたのスポンサーは</sup><br>JPNACCOUNT<br>ご購入ありがとうございます! |                                                              |                   |
|-------------------------------------------------------|--------------------------------------------------------------|-------------------|
| 記録保存用                                                 | Г                                                            | 印刷する              |
| 登録情報                                                  | 注文                                                           |                   |
| 配送先住所                                                 | 注文番号                                                         |                   |
| TESTNEWCUST TESTPROC<br>手巣戸季粕都 手巣戸ぷろっく                | 24060742                                                     |                   |
| テストニューカスト テストプロック                                     | 如理                                                           |                   |
| 〒100-9999                                             | March 16, 2021                                               |                   |
| 北海道目黒区下目黒<br>1 - 8                                    | 注文の概要                                                        |                   |
| lvjlvjlvj@lifevantage.com<br>03-6431-9999             | 1 ACTIVATED ESSENTIALS W/ FAT BURN<br>1 AXIO DRAGON FRUIT JP | ¥17,809<br>¥6,548 |
| 建龙方法                                                  | 1フィジーク ファットバーン                                               | ¥6,495            |
| 銀行振込                                                  | 配送                                                           | ¥0                |
| 自宅住所<br>和学生仕話 と同じ                                     | 合計(税込み)                                                      | ¥30,852           |